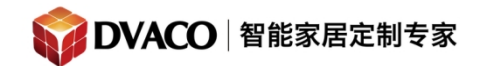

## Fusion OMS-1 的简单应用

接线举例:按照下图准备好设备与接线,连接好。

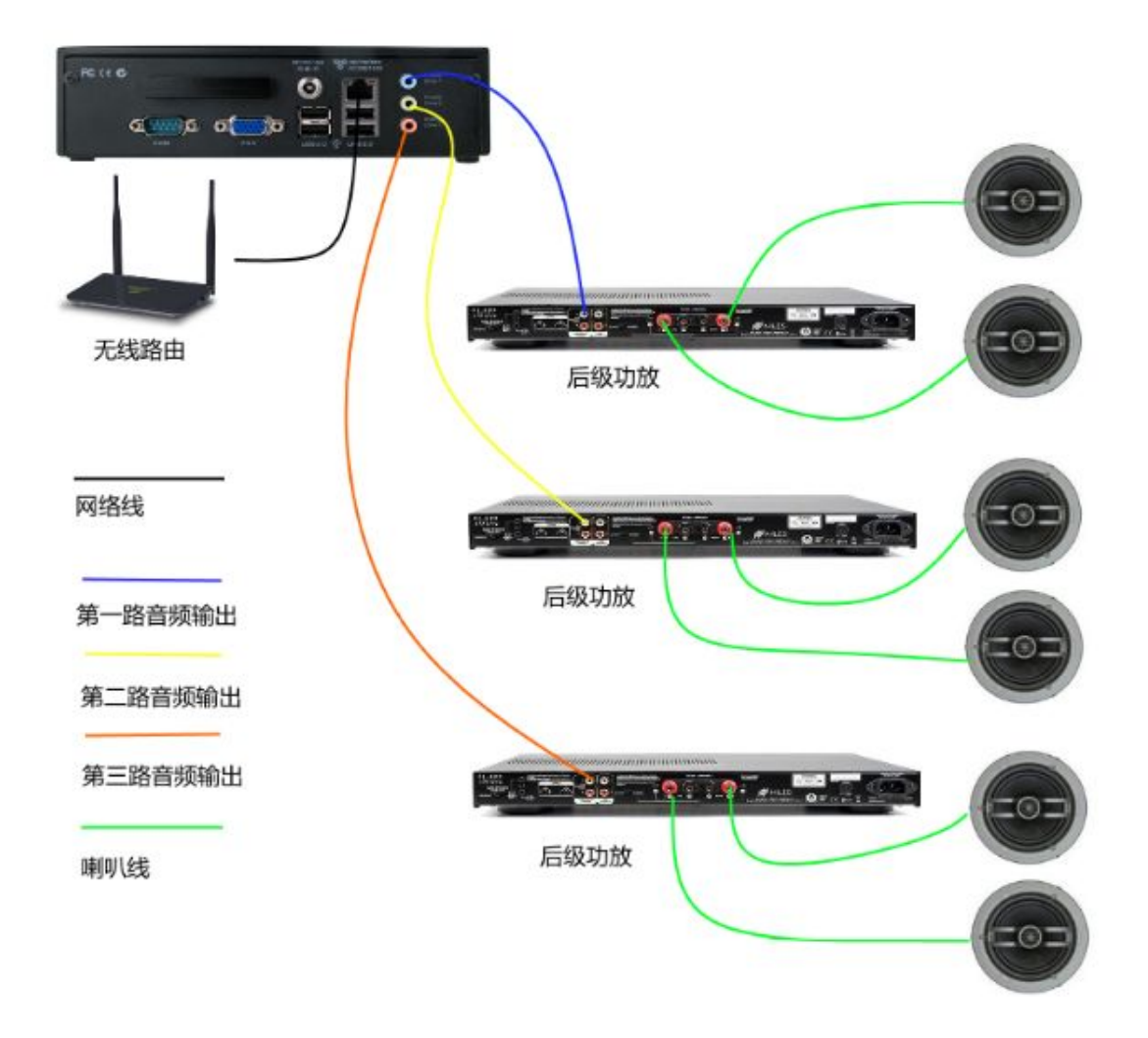

## -, Airplay

当 iphone 或者 iPad 或者安卓智能手机与 Fusion OMS-1 连接在同一无线网络下时,手机 会自动检测到它,并会提供 AirPlay 的选项。

在当前最新的 iOS 系统里,打开控制中心即可看到 AirPlay 的选项。在 Ipad 低栏往上 购买咨询邮箱: info@dvaco.com 技术咨询与支持邮箱: support@dvaco.com

DVACO / 华歌智慧科技有限公司

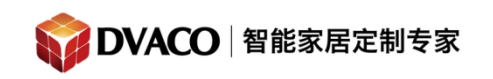

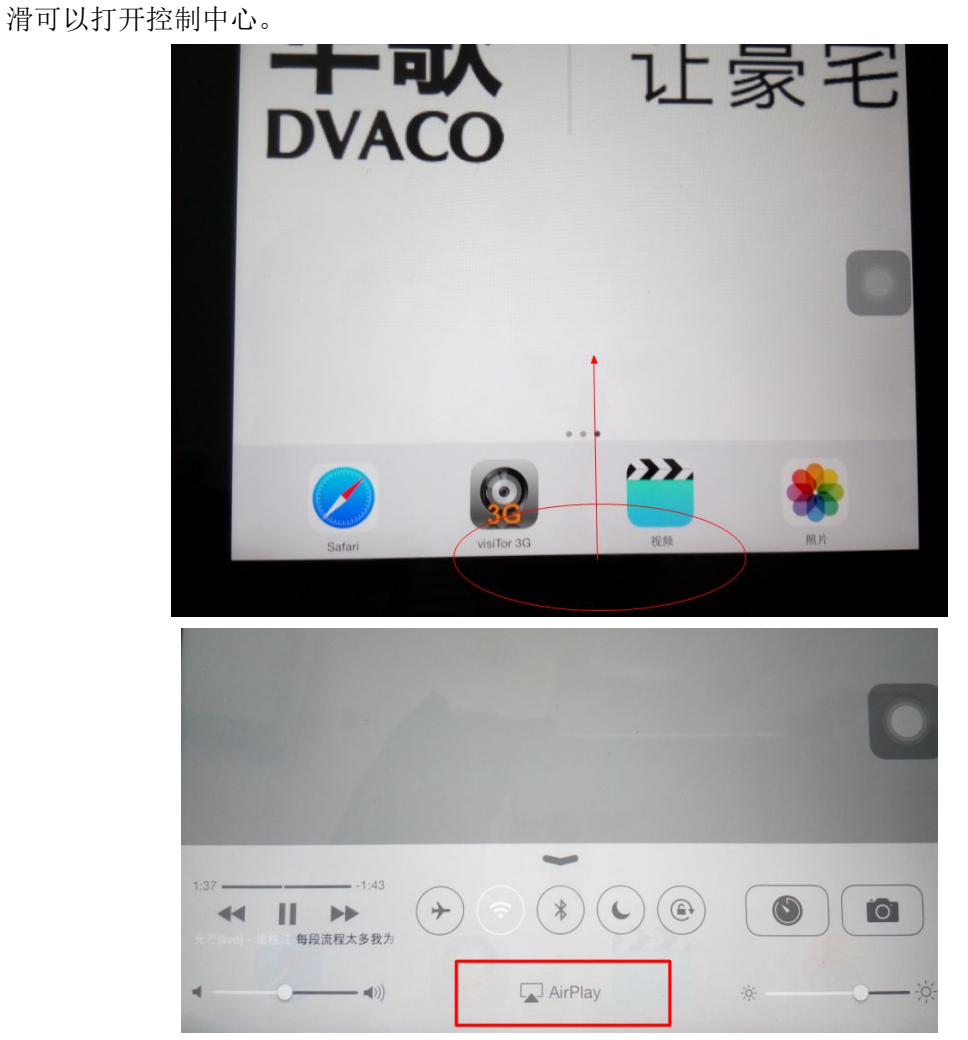

在苹果手机上找到 AirPlay 以后如上图,点击以后即可看到 AirPlay 设备,此例中有一个 iPad 自身,三个是 Fusion 的播放器。如图所示:

购买咨询邮箱: info@dvaco.com 技术咨询与支持邮箱: support@dvaco.com

DVAC0 / 华歌智慧科技有限公司

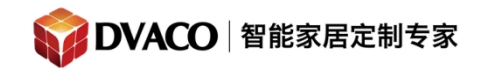

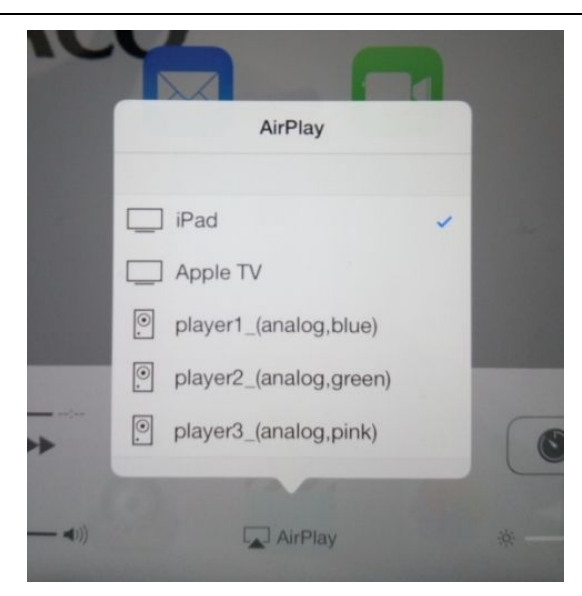

选择推送到 Fusion 的第一组 player 1\_(analog,blue)输出。

| L     |                        |  |
|-------|------------------------|--|
|       | AirPlay                |  |
|       | iPad                   |  |
|       | Apple TV               |  |
|       | player1_(analog,blue)  |  |
|       | player2_(analog,green) |  |
|       | player3_(analog,pink)  |  |
|       |                        |  |
| - 🔹)) |                        |  |

此时手机开始播放音乐, 音乐就会从 player 1 输出,直接接上耳机可以听到音乐, 接上了相应的背景音乐功放与喇叭后, 可以从喇叭里听到音乐。

## 二, DLNA 推送功能

首先下载一个支持 DLNA 功能的 APP,例如 酷狗音乐手机 app,打开它。 若你的手机与 fusion OMS-1 是同一个无线网络内,你可以看到, app 会出现一个 DLNA

购买咨询邮箱: info@dvaco.com 技术咨询与支持邮箱: support@dvaco.com

DVACO / 华歌智慧科技有限公司

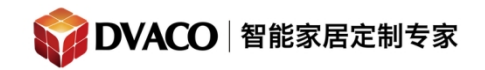

(如下图)。

服务热线: 400-058-5288

全宅智能 & 私人影院第一品牌

的图标,类似

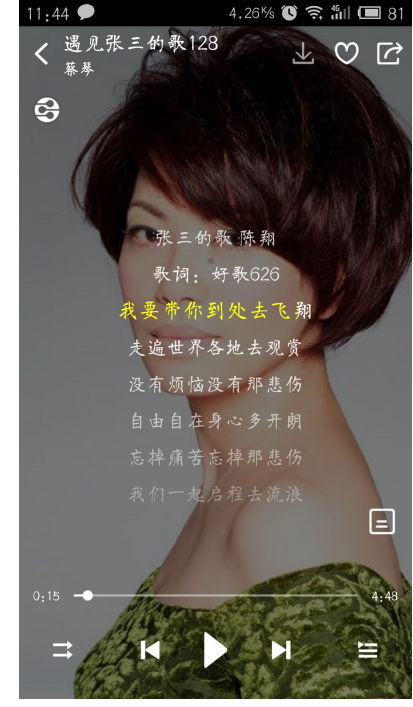

点击 DLNA 图标,会出现菜单,选择推送到哪个播放器。

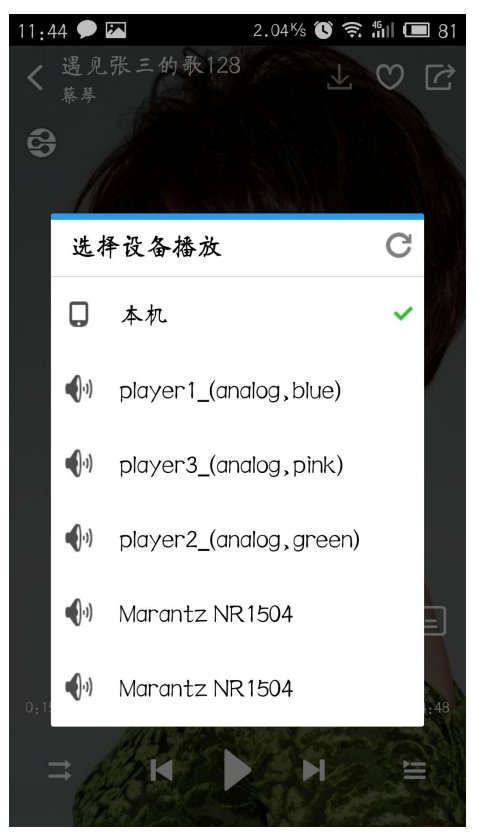

购买咨询邮箱: info@dvaco.com 技术咨询与支持邮箱: support@dvaco.com

DVACO / 华歌智慧科技有限公司

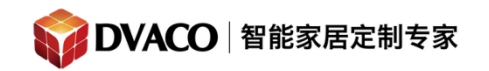

选择对应的播放器 如 fusion 的 player 1,点击。

成功推送后,音乐开始播放,手机本身不出声,DLNA 图标变成绿色。

购买咨询邮箱: info@dvaco.com 技术咨询与支持邮箱: support@dvaco.com

DVAC0 / 华歌智慧科技有限公司